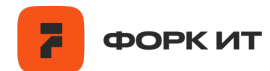

# Инструкция по получению доступа к экземпляру Программы для ЭВМ «Программа для измерения насыпного объема сыпучих материалов на подвижных или статических поверхностях»

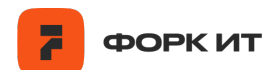

# Оглавление

| 1. | Организация доступа к виртуальной машине        | 3 |
|----|-------------------------------------------------|---|
| 2. | Содержание виртуальной машины                   | 4 |
| 3. | Организация доступа к удаленной СУБД PostgreSQL | 4 |

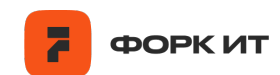

## 1. Организация доступа к виртуальной машине

Программное обеспечение развернуто на удаленной виртуальной машине. Авторизация и подключение к виртуальной машине осуществляется с помощью протокола SSH или метода удаленного доступа VNC.

Для SSH необходимо использовать следующие данные:

Доменное имя: forkmeter-lab.forkit.ru;

# Логин: forklabadmin.

**Для получения доступа необходимо** направить контактному лицу от ООО «Форк ИТ» публичный отпечаток RSA ключа шифрования с запросом на добавление в authorized\_keys.

Таким образом, для подключения с помощью SSH следует использовать команду следующего вида, которую следует ввести в окне терминала:

ssh forklabadmin@forkmeter-lab.forkit.ru -p 828,

Для подключения с помощью VNC потребуется использовать port-forward функционал SSH при помощи следующей команды:

ssh -L 5900:localhost:5900 forkmeter-lab.forkit.ru

Далее для подключения с помощью VNC потребуется скачать специализированное ПО (например, RealVNC Viewer).

После проброса порта VNC будет доступен со следующими данными:

#### Aдрес: localhost;

#### Логин: forklabadmin.

| RealVNC Viewer                    |
|-----------------------------------|
| File View Help                    |
| <b>2VNC CONNECT</b> 10.95.105.103 |
| Address bo                        |
|                                   |
|                                   |
|                                   |
|                                   |
|                                   |
|                                   |

Рис.1. Пример ввода IP-адреса в программе RealVNC Viewer.

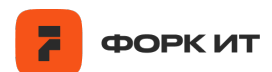

## 2. Содержание виртуальной машины

На предлагаемой к ознакомлению виртуальной машине настроен экземпляр программы для измерения насыпного объема сыпучих материалов на подвижных или статических поверхностях. Для возможности ознакомления с функционалом конфигурация скриптов была изменена с ожидания потока физически подключенной камеры на проигрывание записи RGB потока и потока глубины с предварительно записанного файла формата «.bag».

В папке depth-estimation доступны те же скрипты, что указаны в руководстве по эксплуатации ПО.

Для использования скриптов следует убедиться, что активировано виртуальное окружение Python при помощи следующих шагов:

#### cd ~/depth-estimation

#### source venv/bin/activate

После этого можно использовать доступные в папке скрипты, согласно руководству по эксплуатации ПО.

#### 3. Организация доступа к удаленной СУБД PostgreSQL

К ознакомлению также предлагается сервер хранения данных PosgtreSQL (см. описание технической архитектуры ПО). Сервер содержит данные, записанные с нескольких экземпляров ПО с физически подключенными камерами. Ознакомиться с ними можно в базе данных **results**, схеме **public**, таблице **volumes**.

Сервер доступен по адресу: forkmeter-labdb.forkit.ru, порт 5433.

Графическим интерфейсом для подключения к БД может являться, например, программа DBeaver.

**Для получения доступа необходимо** обратиться к контактному лицу от ООО «Форк ИТ».